# **Module 0: Formatting Storage Media**

#### **Pre-requisite Knowledge and Skills:**

- 1. Understand the basic of Computer Operations
- 2. Understand that whenever you perform disk/thumb drive/media formatting, all **data** on your disk/thumb drive/media will be **lost (WARNING)**.

## **Learning Objectives**

1. Be familiar to storage media formatting

## **Recommended Running Environment/Tools:**

1. Windows OS

## **Material:**

1. A Thumb Drive

#### **Video Lecture:**

1. N/A

#### Lab Assessment:

1. N/A

# Acknowledgement:

# Lab Instructions:

- 1. Plug in the thumb drive to user's computer.
- 2. Navigate to the thumb drive by Run FTK image

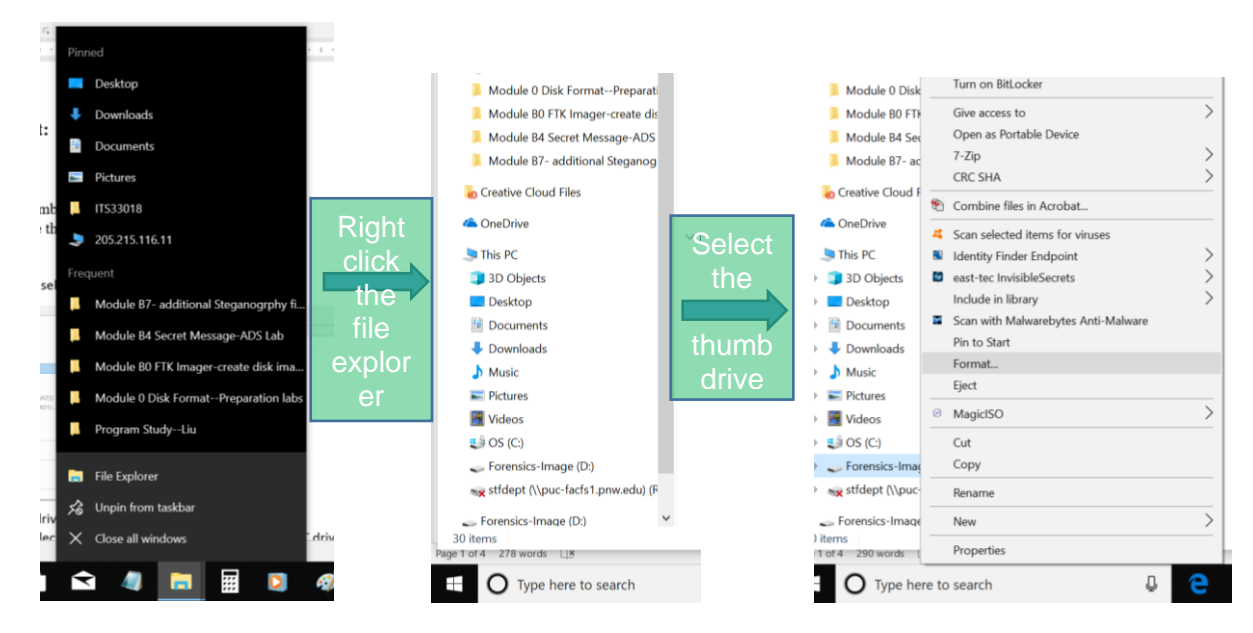

3. Click on format function, please note the file system "NTFS", which stands for the NEW File System Technology, one type of file systems which support large file size (>4GB). The user can choose the quick format which will make the formatting process faster. **Warning!!!!** Whenever you perform this step, all data on your disk/thumb drive/media will be lost.

| Format Forensics-Image (D:) | ×      |                                                                                                    |   |
|-----------------------------|--------|----------------------------------------------------------------------------------------------------|---|
| Capacity:                   |        |                                                                                                    |   |
| 961 MB                      | ~      |                                                                                                    |   |
| File system                 |        |                                                                                                    |   |
| NTFS                        | $\sim$ |                                                                                                    |   |
| Allocation unit size        |        |                                                                                                    |   |
| 2048 bytes                  | ~      |                                                                                                    |   |
| Volume label                |        |                                                                                                    |   |
| Forensics-Image             |        |                                                                                                    |   |
| Format options              |        | Format Forensics-Image (D:)                                                                                   | × |
|                             |        | i format Forensics-innage (D.)                                                                                |   |
|                             | =      | WARNING: Formatting will erase ALL data on this disk.<br>To format the disk, click OK. To quit, click CANCEL. | • |
| Start C                     | lose   | OK Cancel                                                                                                    |   |

4. Click on ok to process

| Formatting Forensics-Image (D:) | $\times$ |                                                                                                    |   |
|---------------------------------|----------|----------------------------------------------------------------------------------------------------|---|
| Capacity:                       |          |                                                                                                    | _ |
| 961 MB                          |          | Formatting Forensics-Image (D:)                                                                                                    | × |
| File system                     |          | iction, please note                                                                                                    |   |
| NTFS                            |          | r, one type of file's                                                                                                    |   |
| Allocation unit size            |          | tep, all data on you                                                                                                    | - |
| 2048 bytes                      |          | × OK                                                                                                    |   |
| Volume label<br>Forensics-Image |          |                                                                                                    |   |
| Forensics-Image                 |          |                                                                                                    |   |
| Format options                  |          | 2                                                                                                    |   |
| V Quick Format                  |          | Format Forensics-Image (D)                                                                                                    |   |
|                                 |          | WARNING: formatting will eran ALL data on this disk.<br>To format the disk, click OK. To quit, click CAVCEL                                        |   |
|                                 |          | OK Cancel                                                                                                    |   |
|                                 |          | ess                                                                                                    |   |
| Start Ca                        | ncel     | t the small-sized usb drive (note that your C drive usually is the default avigate the list to select the correct drive), and then click on finish |   |

- 5. Click on ok and then close to complete the formatting process and you now have a clean disk/thumb drive without data. Please note that the formatting process does not actually erase the data you stored in the disk/thumb drive/media, you simply mark those space that store data are free to use.
- 6. You can also specify to format the disk/thumb drive/media into other file systems, such as FAT32, which is a file system that can support file size <4GB.